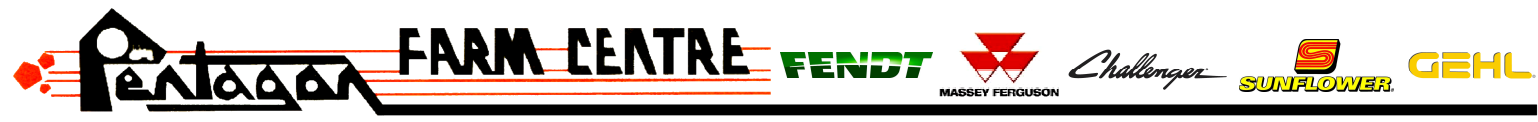

**Phone** · 1-866-782-6873

Website · www.pentagonfarm.com

Find the email that contains the QR code, open the QR code on your phone and zoom in until it is fitted to the screen.

Step 1: Click on "App Central"

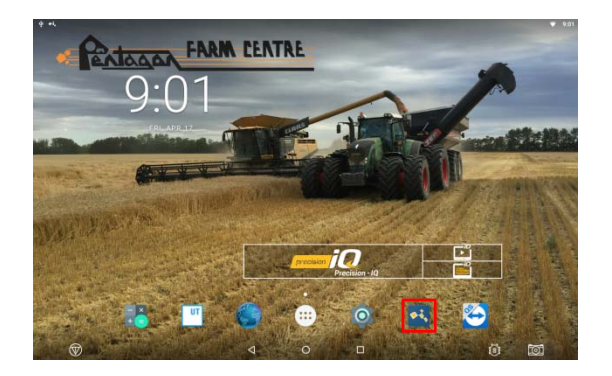

Step 2: Click on "+" in the bottom right

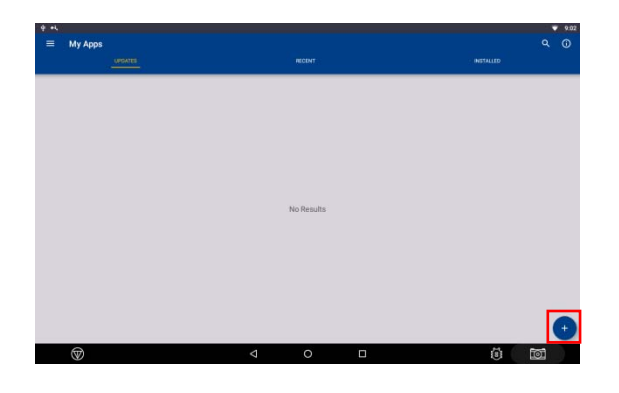

Step 3: Click on the QR Code Image

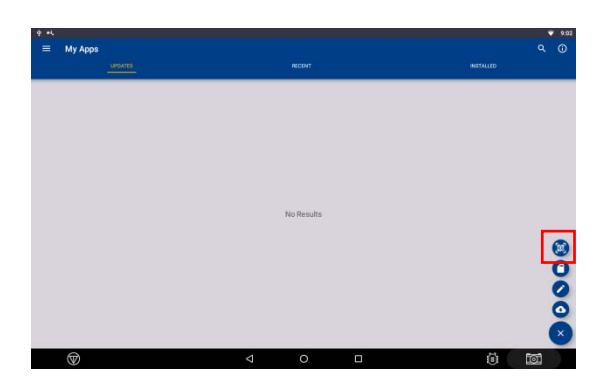

Step 4: The screen will turn into a camera, turn you phone into the camera and scan the QR code into the display. Step 5: A green icon that says "License accepted" on the lower center of the display.

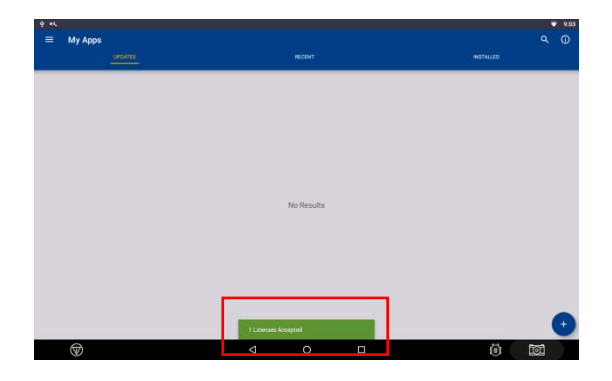

Step 6: Navigate to Precision IQ App, click on GNSS.

| 9 et     |                                                                                                    |                                                                 | ♥ 9:10                                           |
|----------|----------------------------------------------------------------------------------------------------|-----------------------------------------------------------------|--------------------------------------------------|
| <u> </u> | ) 📕                                                                                                  |                                                                 | pi 🦹 😡                                           |
|          |                                                                                                    | HOME                                                            |                                                  |
| *        | GNSS<br>RangePoint RTX<br>North America (Canada & USA) (1555.8030) (Baud<br>Rate 2400)<br>Firequency | Vehicle Profile<br>to Vehicle Selected<br>Typ to select         | Field<br>No Field Selected<br>Top to select      |
| *<br>@   | System PRICISION92<br>6.41.000.12.4-2266FDD<br>DEVICE STATUS<br>07X/350<br>NM/000                    | Implement<br>No Implement Selected<br>Tap to select             |                                                  |
|          | INTERNET 🗸                                                                                           | Material<br>No Implement Selected<br>Please select an Implement | S Task 0% D<br>No Task Selected<br>Tap to select |
|          | Settings                                                                                             |                                                                 | Data Transfer                                    |
|          | 1                                                                                                    | ⊲ ० □                                                           | õ 🖾                                              |

Step 7: Click on "Edit"

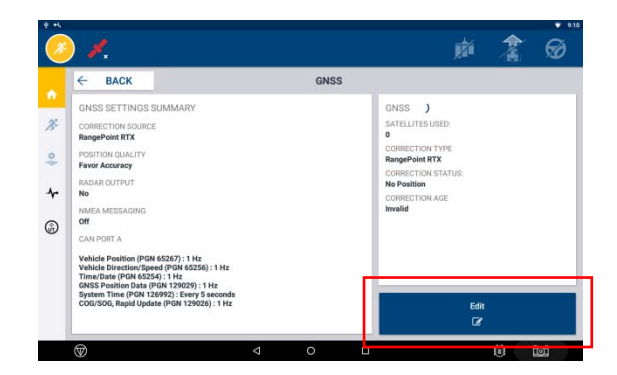

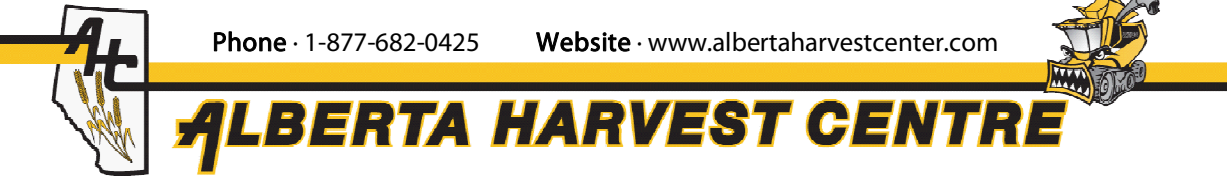

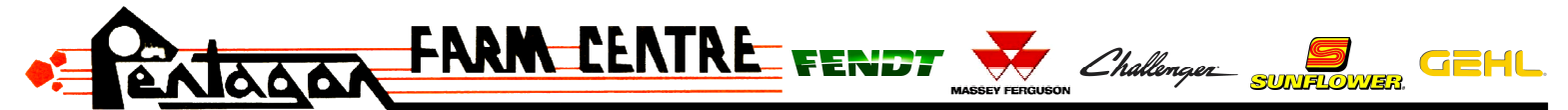

Website · www.pentagonfarm.com

**Phone** • 1-866-782-6873 Step 8: Ensure it is set to RangePoint RTX, if it isn't click on whatever is shown and change it to RangePoint RTX.

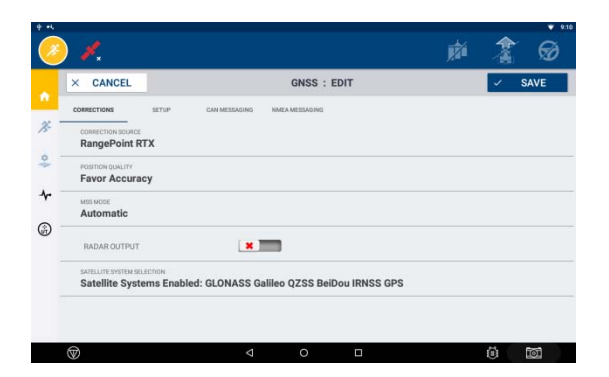

Step 9: Click on "Setup". Ensure it is set to "North America (Canada & USA) (1555.8080) (Baud Rate 2400). If anything else is selected you must change it.

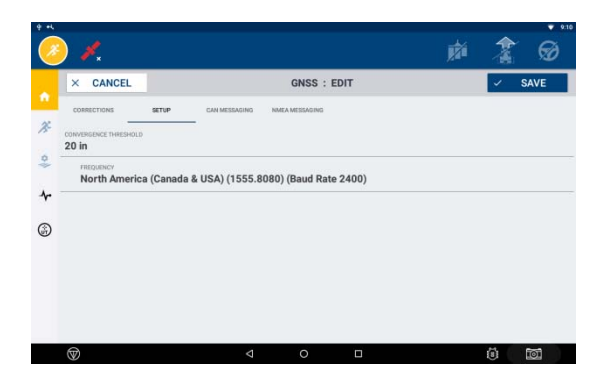

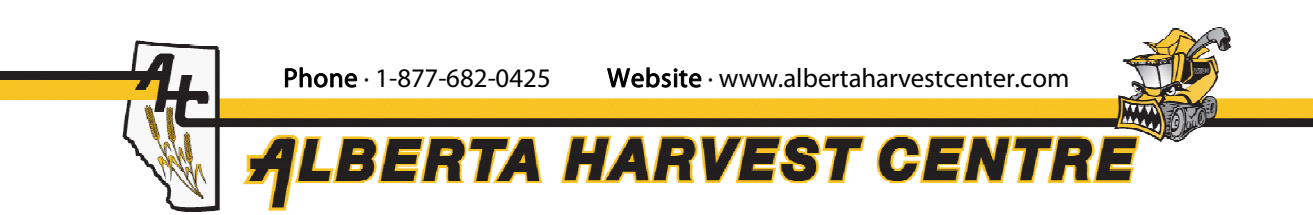